## MathPub(マスパブ) プログラミング教室【しっかり】

株式会社DynaxT(かぶしきがいしゃ だいなっくす・てい)

音楽を流しています。

なにも聞こえない方は「オーディオに接続」から 「インターネットを使用した通話」、 「Wi-Fiまたは携帯のデータ」をえらんでください。

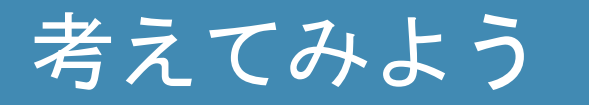

. ...

# 答えの「.0」をなくす (1) 26÷2=13.0

## 「次を切り捨て」ブロックを使えばよい!

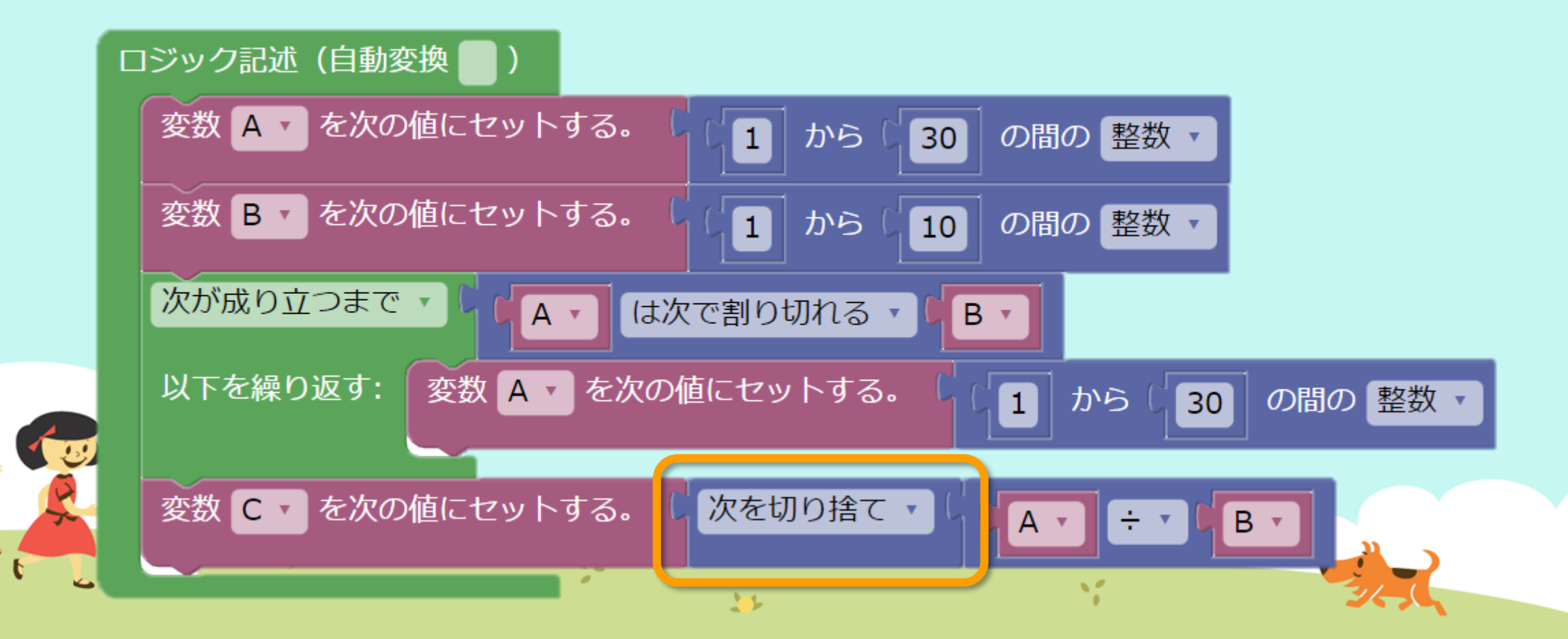

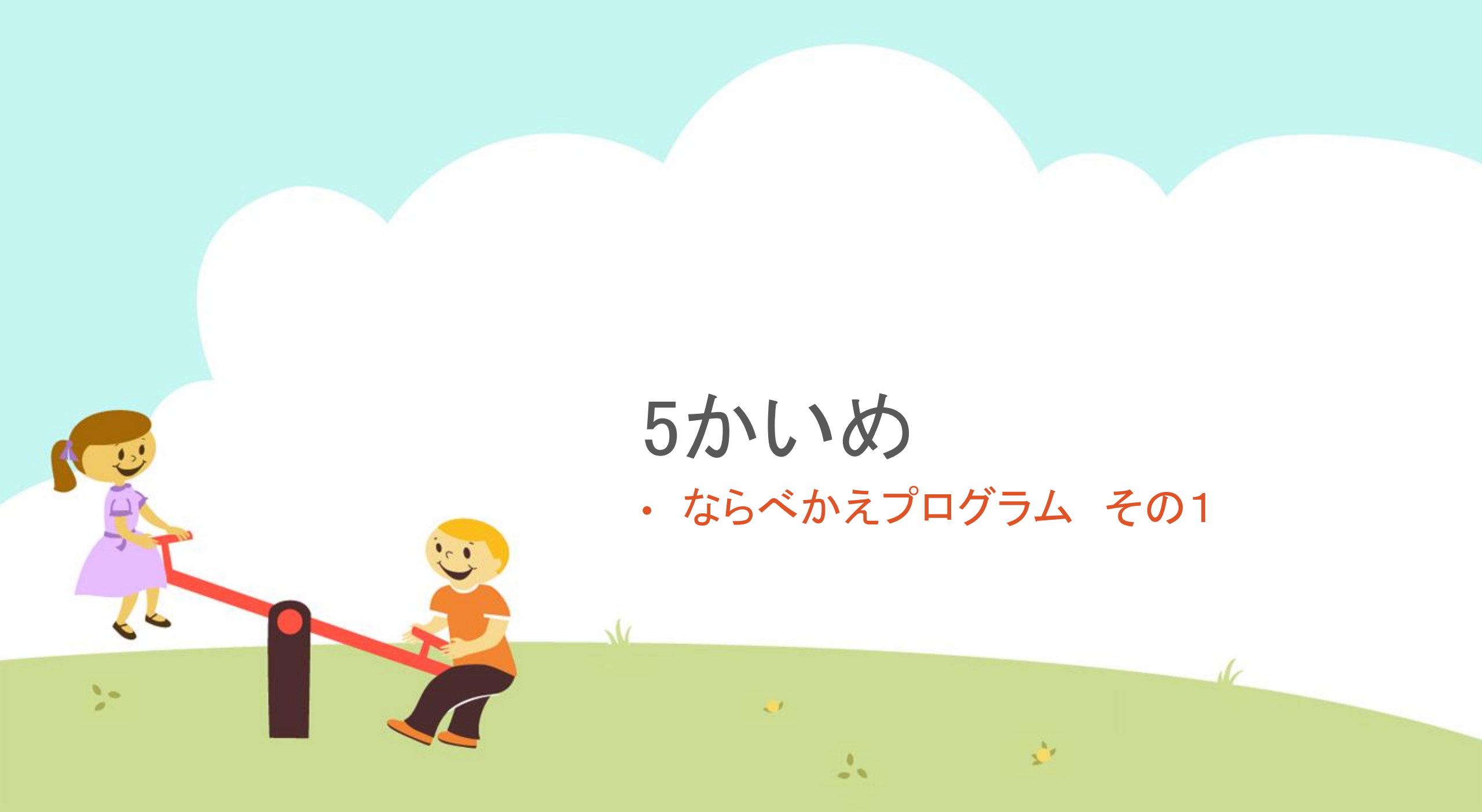

#### 今日の目的 「プログラムを作ってみる4」

## 1. ならべかえプログラムについて

## 2. MathPubで作業(さぎょう)する

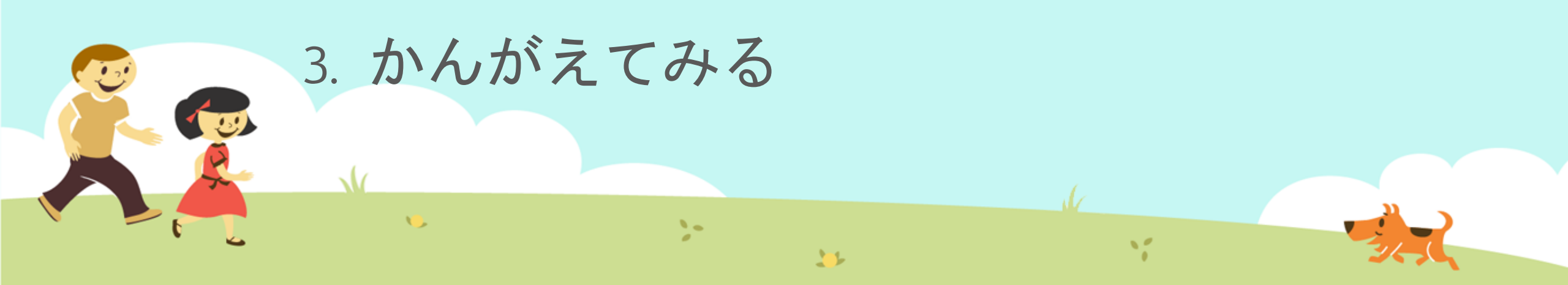

## ならべかえプログラムについて 「12,4,51」を、大きい順にならびかえましょう。

#### と言われたら、どうしますか?

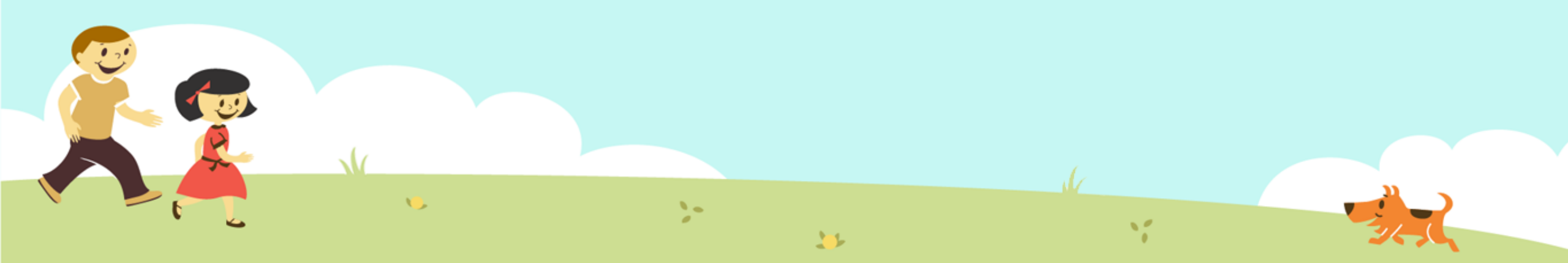

## ならべかえプログラムについて 「12,4,51」を、大きい順にならびかえましょう。

数の大きさや順番を知っているヒトは「いちばん大きいのは51で、次は12だから…」と あまり考えなくても 「51,12,4」とならびかえることができます。

11

2-

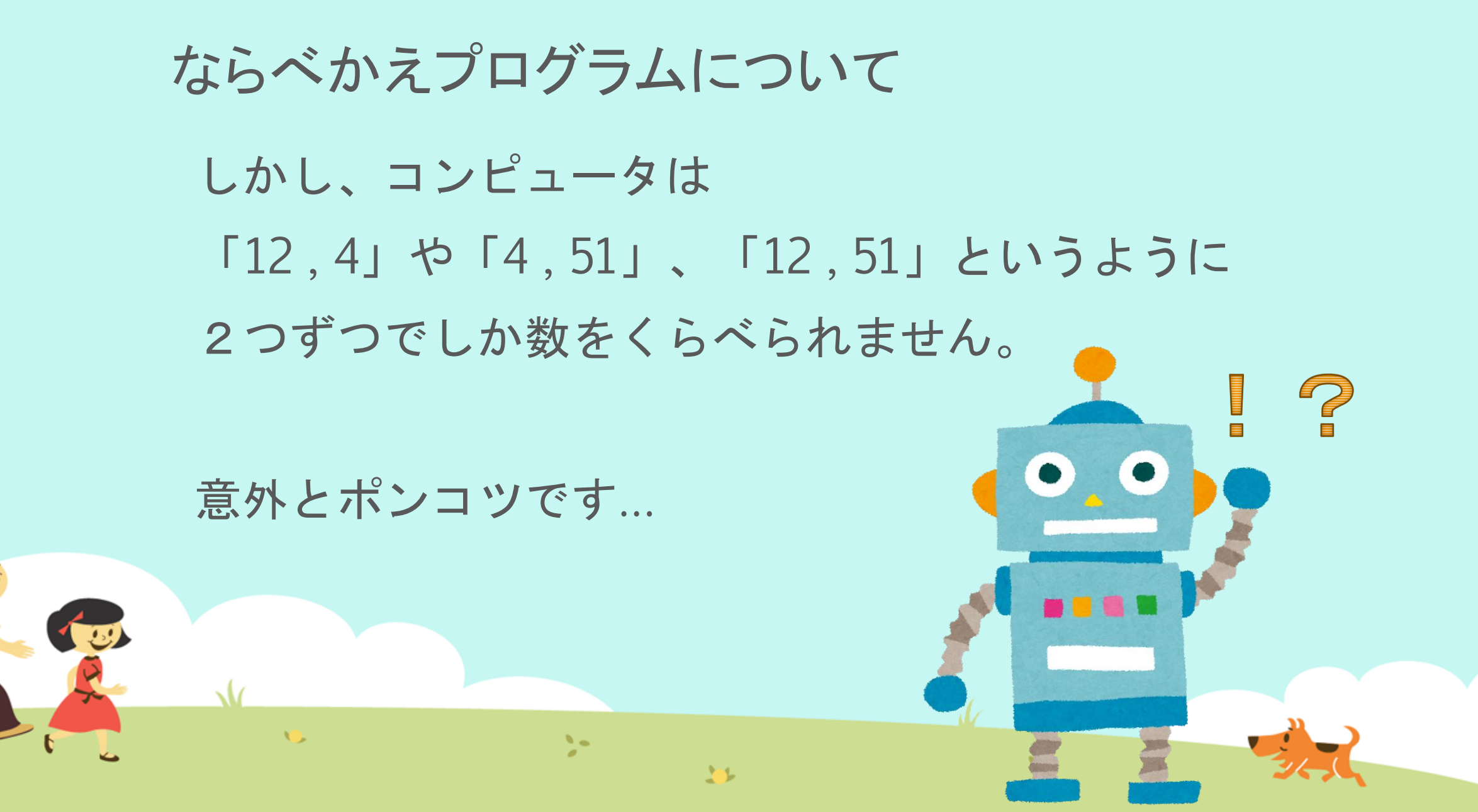

## ならべかえプログラムについて <u>2つの数をくらべる</u>をくりかえして 3つ以上の数をならべかえるプログラムを つくりましょう!

>

32

10

ならべかえプログラム

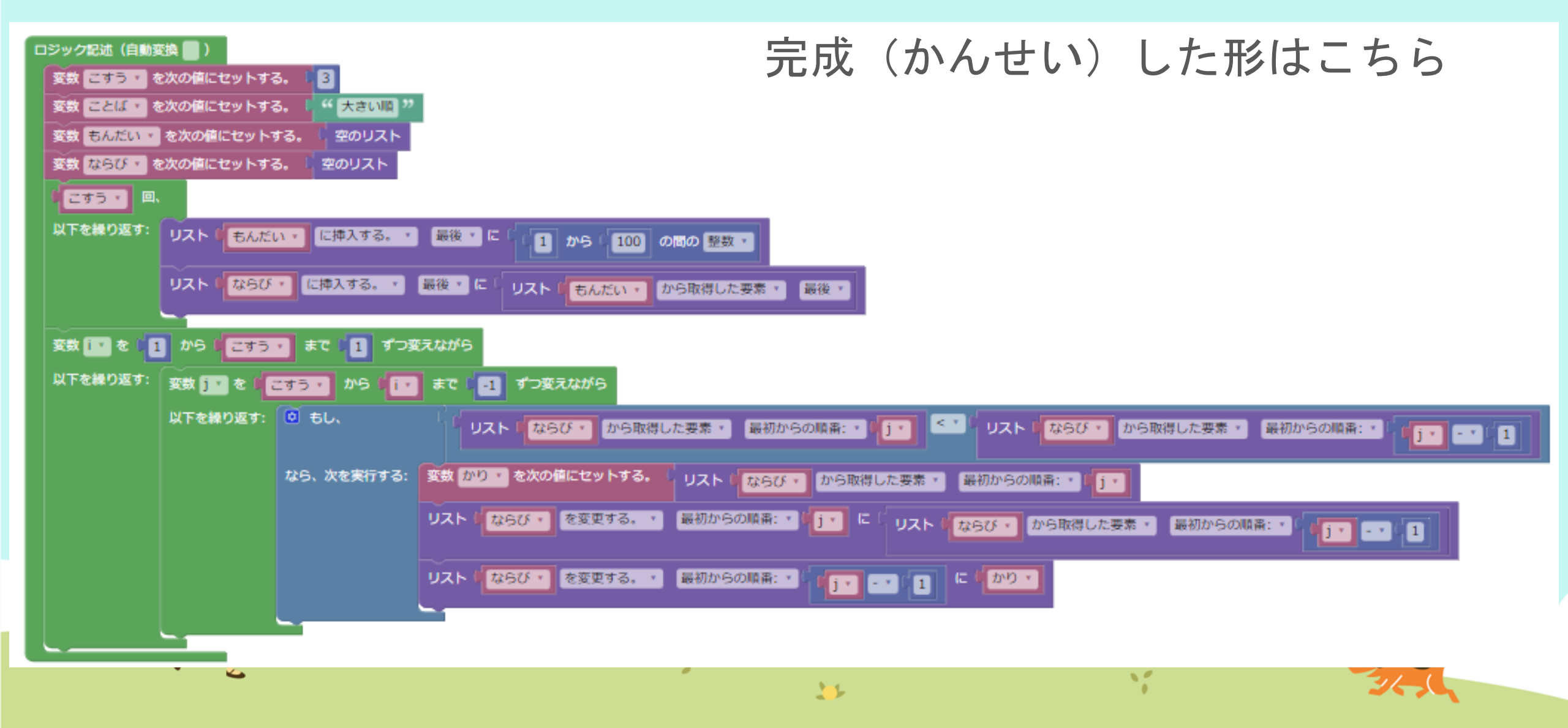

ならべかえプログラム

#### 今日はここまでつくります!

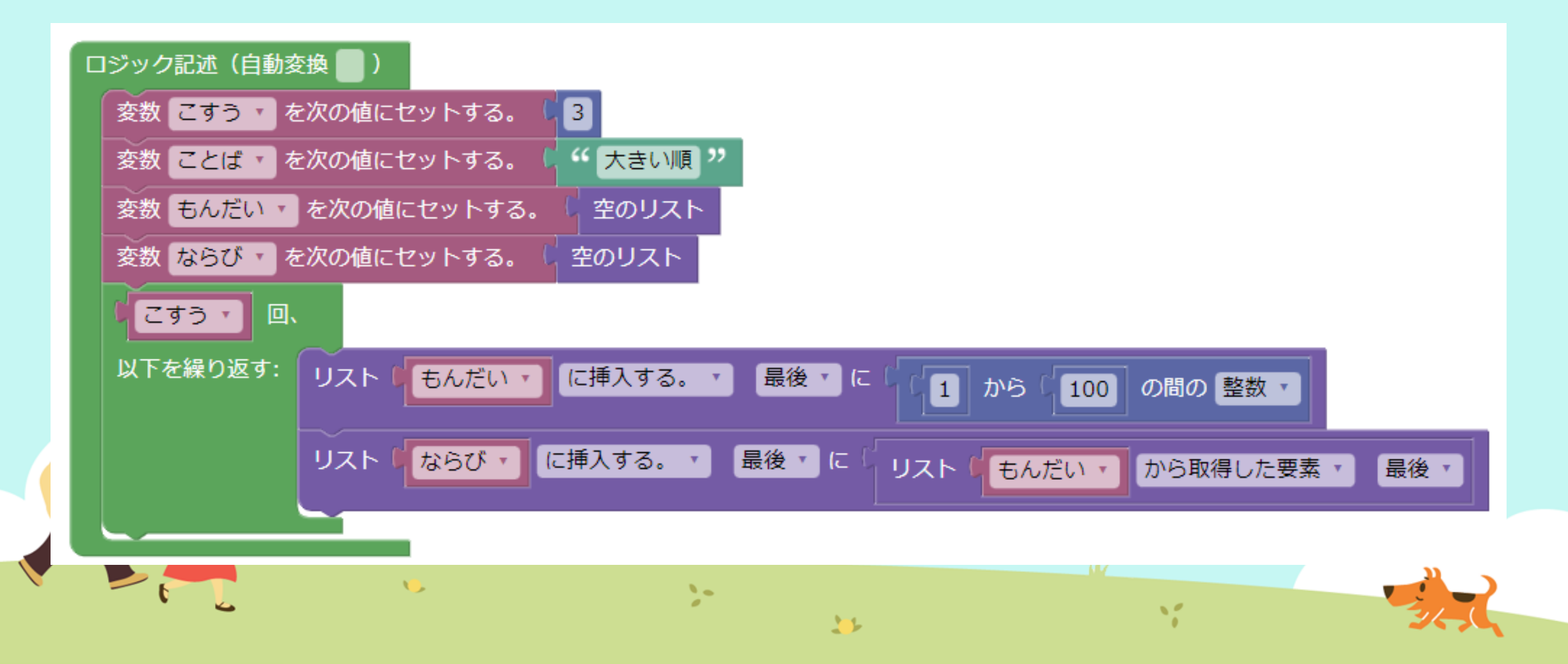

## ① MathPub(ますぱぶ)をブラウザでひらく

| G Google ×                                         | +            |                     | – 0 ×                  |
|----------------------------------------------------|--------------|---------------------|------------------------|
| $\leftrightarrow$ $\rightarrow$ C S http://mathpuk | jp           |                     | <b>e</b> 721 :         |
| Googleについて ストア                                     |              |                     | Gmail 画像 <b>詳 ログイン</b> |
|                                                    | G            | ogle                |                        |
|                                                    | ٩            | Ļ                   |                        |
|                                                    | Google 検索    | ž I'm Feeling Lucky |                        |
| https://                                           | mathpub.jp/と | 入力(にゅうりょ            | く)します。                 |
|                                                    |              |                     |                        |
| <b>N</b>                                           | 2-           | W.                  |                        |
|                                                    |              |                     | 24,0                   |

|   |       | グインす               | -2         |                    |                                      |                              |
|---|-------|--------------------|------------|--------------------|--------------------------------------|------------------------------|
|   |       | PTR                | ユーザ名: 平岩優里 | 所属: オンラインMathPub教室 | ログアウト パスワードの変更                       | 動画を見る                        |
|   |       | ■ ログイン             |            |                    |                                      |                              |
|   |       | y_hiraiwa@dynaxt.c | eip        |                    | MathPu<br>登録したときに使用したメー,<br>力してください。 | bに新規入会<br>ルアドレスを入<br>一ドを忘れた方 |
|   |       | パスワード              |            |                    |                                      |                              |
|   |       |                    | ログイン       |                    |                                      |                              |
|   |       |                    |            |                    |                                      |                              |
|   | • メール | アドレスと              | - パスワー     | -ドを入力(に            | ゆうりょく)し                              | して                           |
| R |       | イン」を               | ノリックし      | ン <b>よ</b> り 。     |                                      |                              |
|   | •     |                    | 20         | 35                 | 1                                    |                              |

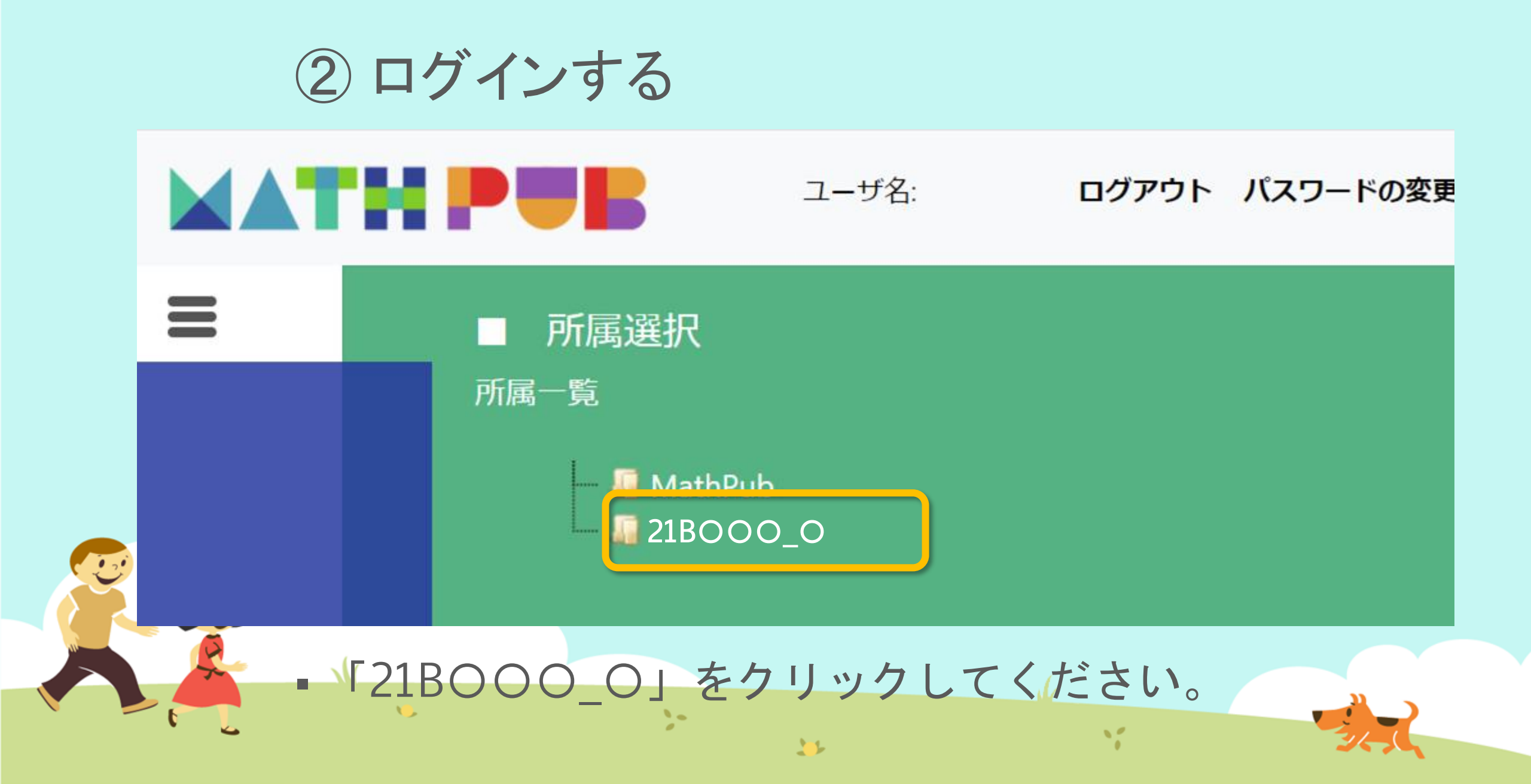

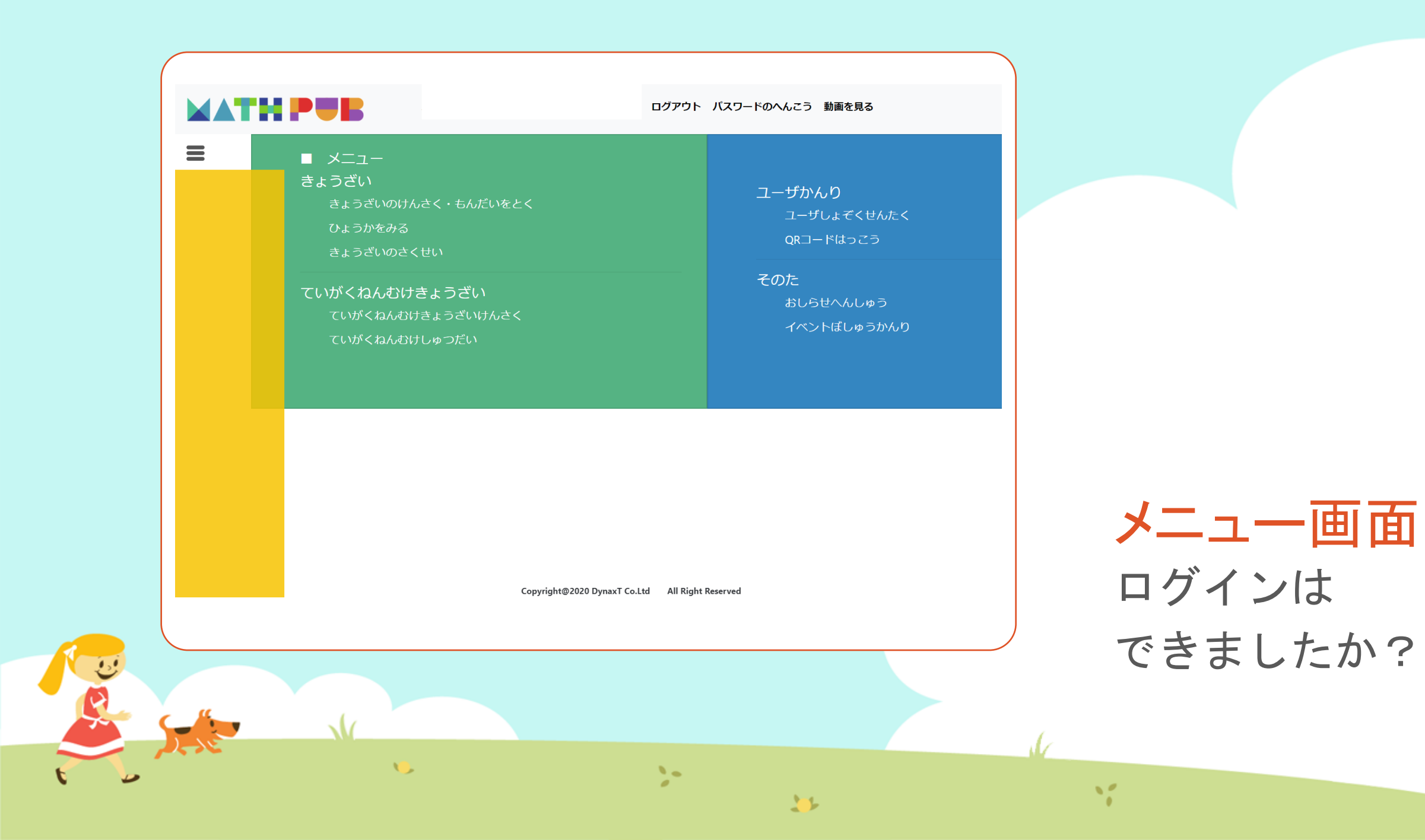

#### ③「教材(きょうざい)」をさがす まずは「教材の検索・問題を解く」をタップ

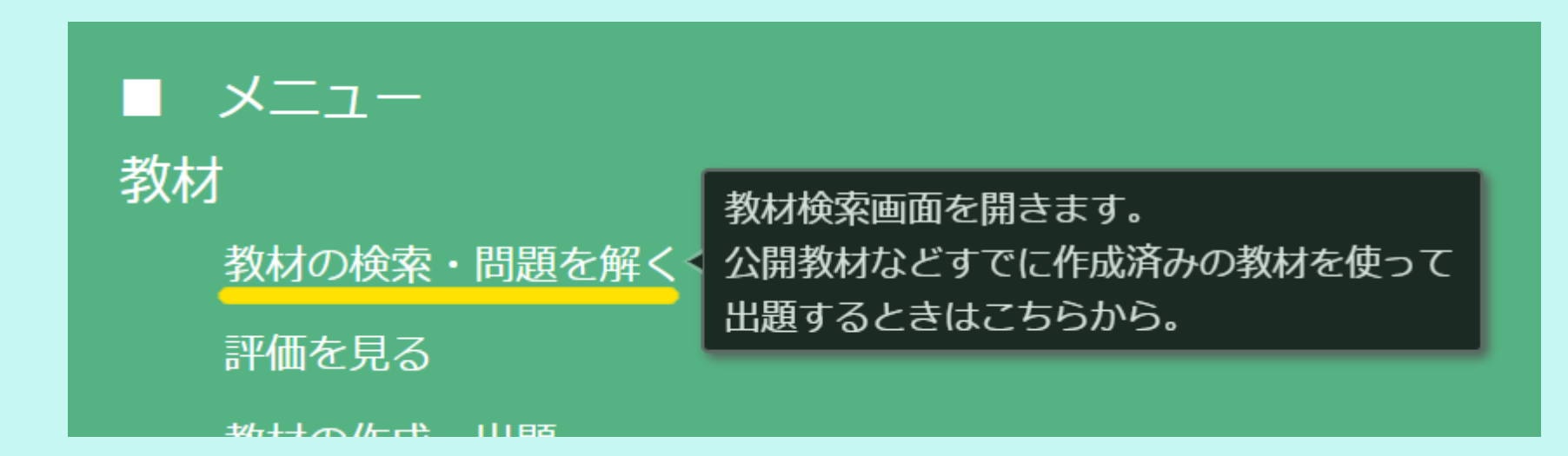

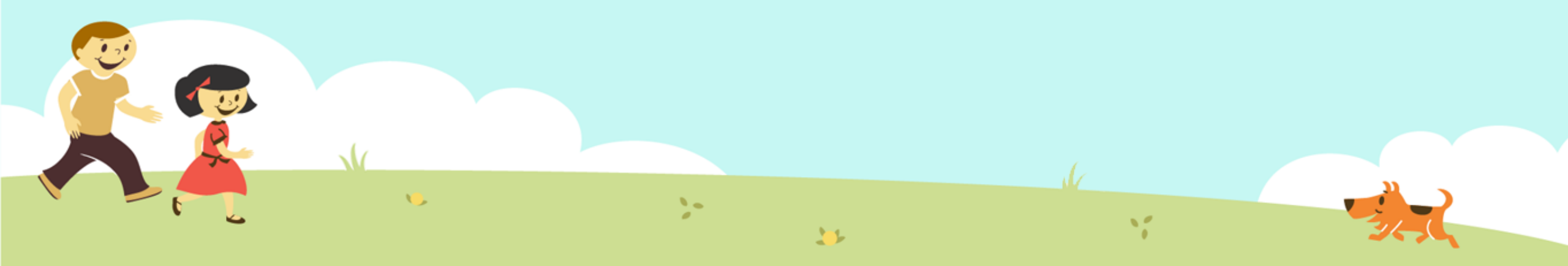

#### ③「教材(きょうざい)」をさがす 「対象(たいしょう)に「自分(回答)」をえらんで、検索(けんさく)

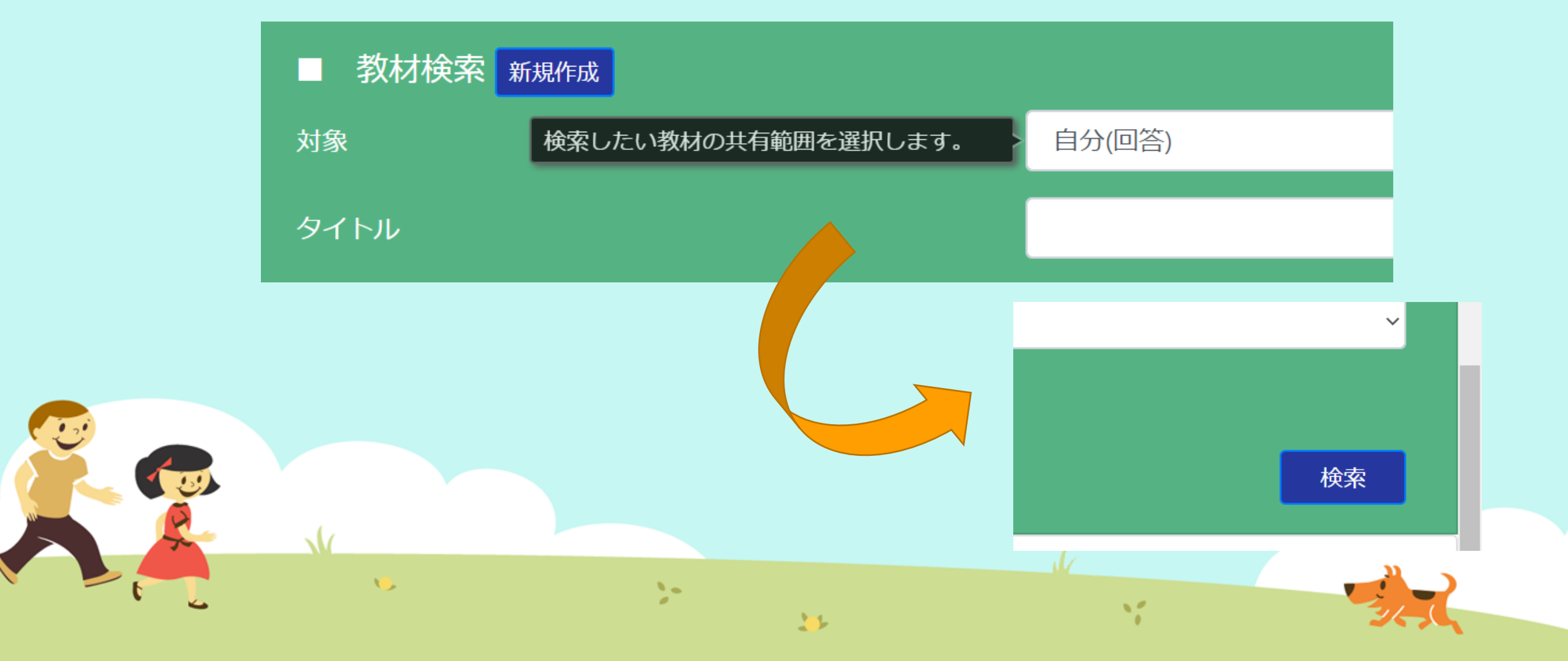

#### ③「教材(きょうざい)」をさがす 「プログラムをつくる④」をえらぶ

| ■五                                                                               | 東文米の | T   |     |           |                                  |
|----------------------------------------------------------------------------------|------|-----|-----|-----------|----------------------------------|
| 学習指導案あり                                                                          |      |     |     |           |                                  |
|                                                                                  |      |     |     |           |                                  |
|                                                                                  |      |     |     |           |                                  |
| 教材一覧<br>タイトル                                                                     | 領域   | 単元名 | わらい | 使用されている字の | 句 言語                             |
| 教材一覧<br><b>タイトル</b><br>プログラミングのきほん①ちくじしょり                                        | 領域   | 単元名 | ねらい | 使用されている字の | <b>句 言語</b><br>日本語               |
| 教材一覧<br><b>タイトル</b><br>プログラミングのきほん①ちくじしょり<br>プログラミングのきほん①ちくじしょり                  | 領域   | 単元名 | ねらい | 使用されている字  | <b>句 言語</b><br>日本語<br>日本語        |
| 教材一覧<br>タイトル<br>プログラミングのきほん①ちくじしょり<br>プログラミングのきほん①ちくじしょり<br>プログラミングのきほん②じょうけんぶんき | 領域   | 単元名 | ねらい | 使用されている字の | <b>句 言語</b><br>日本語<br>日本語<br>日本語 |
| 教材一覧<br><i>タイトル</i><br>プログラミングのきほん①ちくじしょり<br>プログラミングのきほん②じょうけんぶんき                | 領域   | 単元名 | ねらい | 使用されている字  | <b>句 言語</b><br>日本語<br>日本語        |

## ④ コピー! 「コピー」ボタンをタップします。

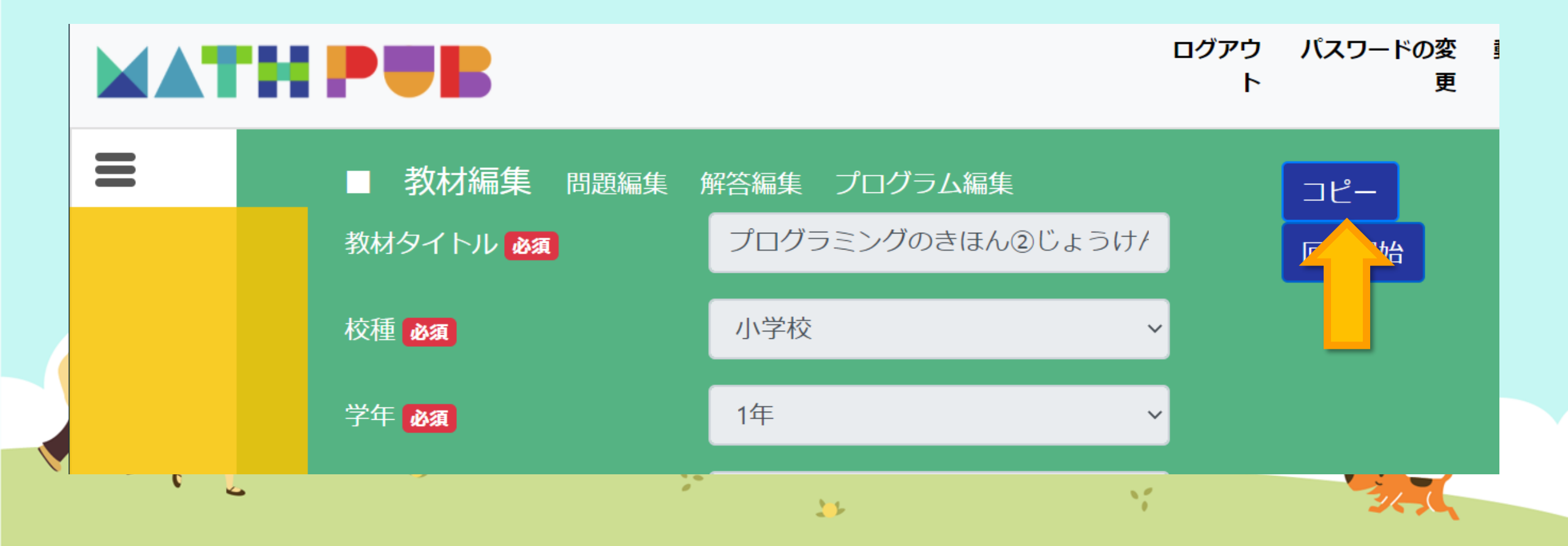

#### ④ コピー! メッセージがでたら「OK」とタップします。 mathpub.jp の内容 教材のすべての問題・解答・プログラムがあなたにコピーされます よろしいですか グアウ パスワードの変 🚦 / 54 🥊 更 ト 教材を保存していない場合は保存ボタンを押下してから実行して下さい コピー キャンセル OK 校種必須 小学校 $\sim$ 1年 学年必須 $\sim$ 10 20 11

11

## ④ コピー! コピーが出来たら、保存(ほぞん)しましょう。

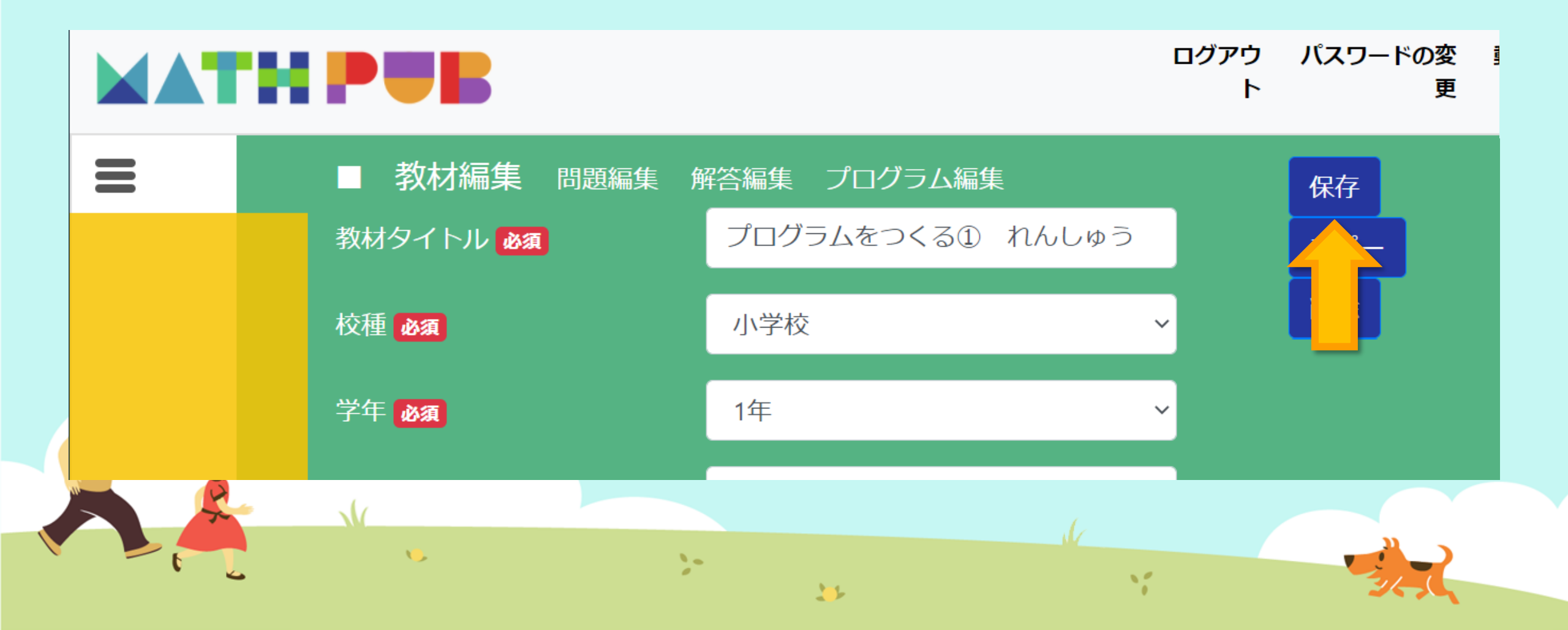

#### ブロック

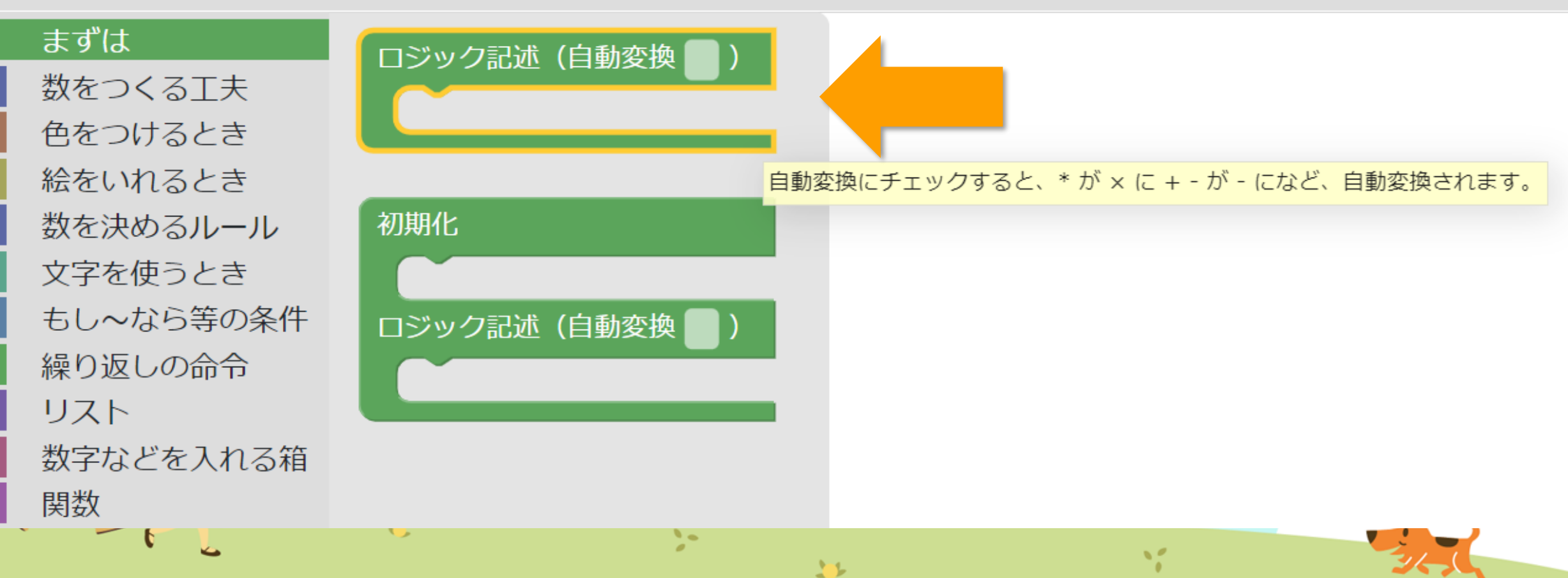

プログラムをつくる ブロックを用意しましょう。 ブロック まずは 新しい変数... 数をつくるT夫 色をつけるとき を次の値にセットする。 変数 ならび 🔹 絵をいれるとき この入力を変数と等しくなるように設定します。 数を決めるルール 増やす ならび 🔹 を 🚺 1 文字を使うとき もし~なら等の条件 今回つかう変数は、 こすう 🔹 繰り返しの命令 この4つです。 リスト E. ことば 🔹 数字などを入れる箱 関数 ならび、 ひらがなで! 牛成関数 もんだい・ Python

プログラムをつくる ブロックを用意しましょう。 ブロック まずは 数をつくる工夫 ロジック記述 (自動変換) 色をつけるとき 変数 こすう レ を やっせい 絵をいれるとき 0 数を決めるルール・ " aiueo 22 変数 ことば 
を次の値にセットする。 文字を使うとき 変数 もんだい ▼ を次の値にセットする。 空のリスト もし~なら等の条件 を次の値にセットする。 空のリスト 繰り返しの命令 変数 ならび 🔹 リスト 数字などを入れる箱 関数 生成関数

プログラムをつくる ブロックを用意しましょう。 ブロック まずは 数をつくる工夫 ロジック記述 (自動変換) 色をつけるとき 絵をいれるとき 変数 こすう 🔹 を次の値にセットする。 0 数を決めるルール 変数 ことば を次の店によ " aiueo " 文字を使うとき 変数 もんだい・ を次の値にセットする。 空のリスト もし~なら等の条件 を次の値にセットする。 空のリスト 繰り返しの命令 変数 ならび 🔹 リスト 数字などを入れる箱 関数

生成関数

U

プログラムをつくる ブロックを用意しましょう。 ブロック まずは 数をつくる工夫 ロジック記述(自動変換) 色をつけるとき 絵をいれるとき を次の値にセットする。 変数 こすう・ 0 数を決めるルール 66 | aiueo 22 変数 ことば 
を次の値にセットする。 文字を使うとき 変数 もんだい 🔹 を次の値にセットする。 空のリスト もし~なら等の条件 亦粉 +>>> 空のリスト 繰り返しの命令 **にててット9る。** リスト 数字などを入れる箱 関数 生成関数

11

U

プログラムをつくる 値もかきかえます。

| ロジック記述(自動変換 📃 )       |         |
|-----------------------|---------|
| 変数 こすう ・ を次の値にセットする。  | 3       |
| 変数 ことば 🔹 を次の値にセットする。  | "大きい順"  |
| 変数 もんだい 🔹 を次の値にセットする。 | し 空のリスト |
| 変数ならび・を次の値にセットする。     | 空のリスト   |
|                       |         |

>-

プログラムをつくる ブロックを用意しましょう。

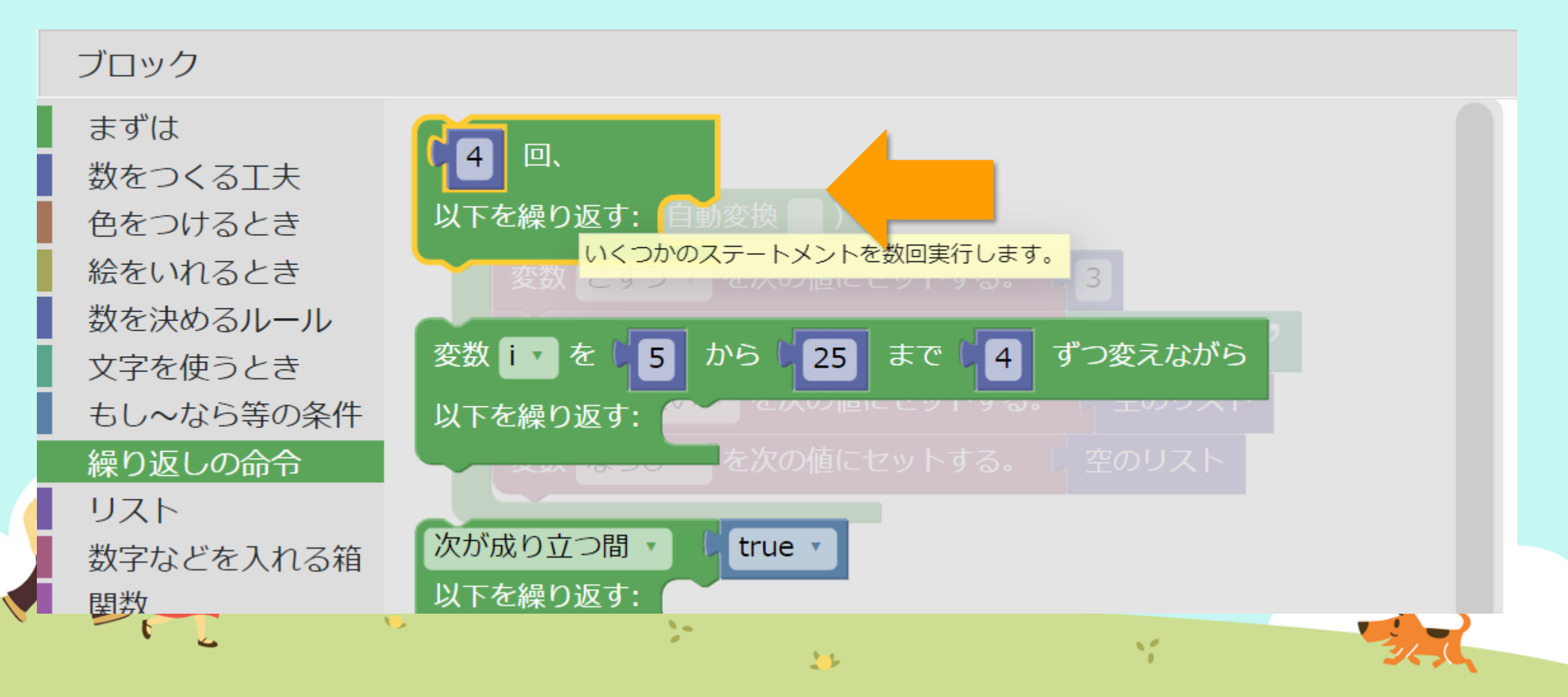

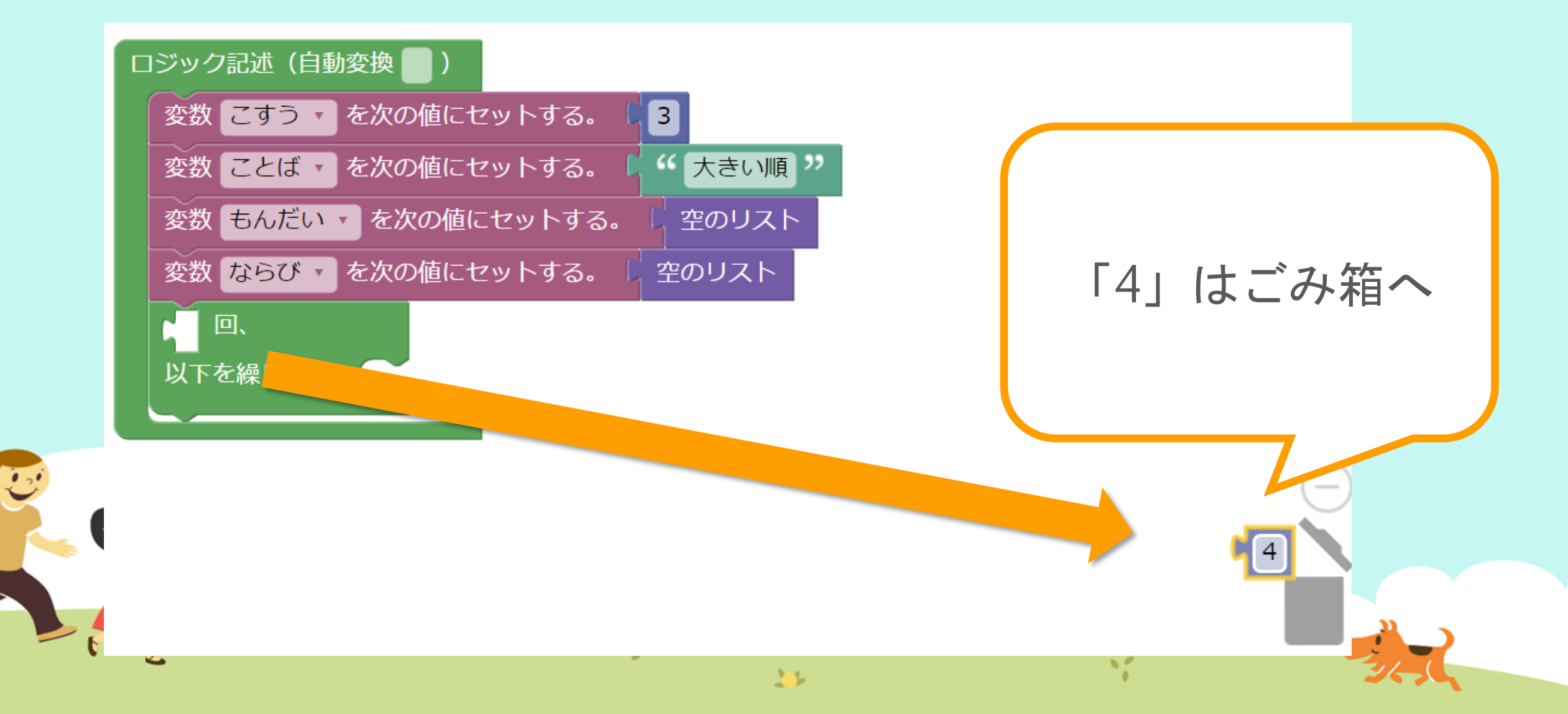

プログラムをつくる ブロックを用意しましょう。 ブロック まずは 数をつくる工夫 ロジック記述(自動変換 色をつけるとき 絵をいれるとき を次の値にセットする。 3 変数 こすう・ 数を決めるルール " 大きい順 " 変数 ことば を次の値にセットする。 文字を使うとき 変数 もんだい・ を次の値にセットする。 空のリスト もし~なら等の条件 変数 ならび を次の値にセットする。 空のリスト 繰り返しの命令 2 リスト こすう 数字などを入れる箱 関数 生成関数 11

プログラムをつくる ブロックを用意しましょう。 まずは 数をつくる工夫 個からなるリスト 色をつけるとき 5 絵をいれるとき 受数 **ごすつ ▼**を次の値にセットする。 数を決めるルール の要素数 ≤ば → を次の値にセットする。 大き 文字を使うとき 変数 もんだい・ を次の値にセットする。 上から8番目 もし~なら等の条件 は空 繰り返しの命令 にあります リスト 数字などを入れる箱 で最初に項目がある位置 し リスト 関数 牛成関数 から取得した要素 最初からの順番: 🔹 ) リスト Python 拡張 を変更する。 最初からの順番: リスト (L リスト内の指定された位置に項目を設定します。1は、最初の項目です。 >-> " 11

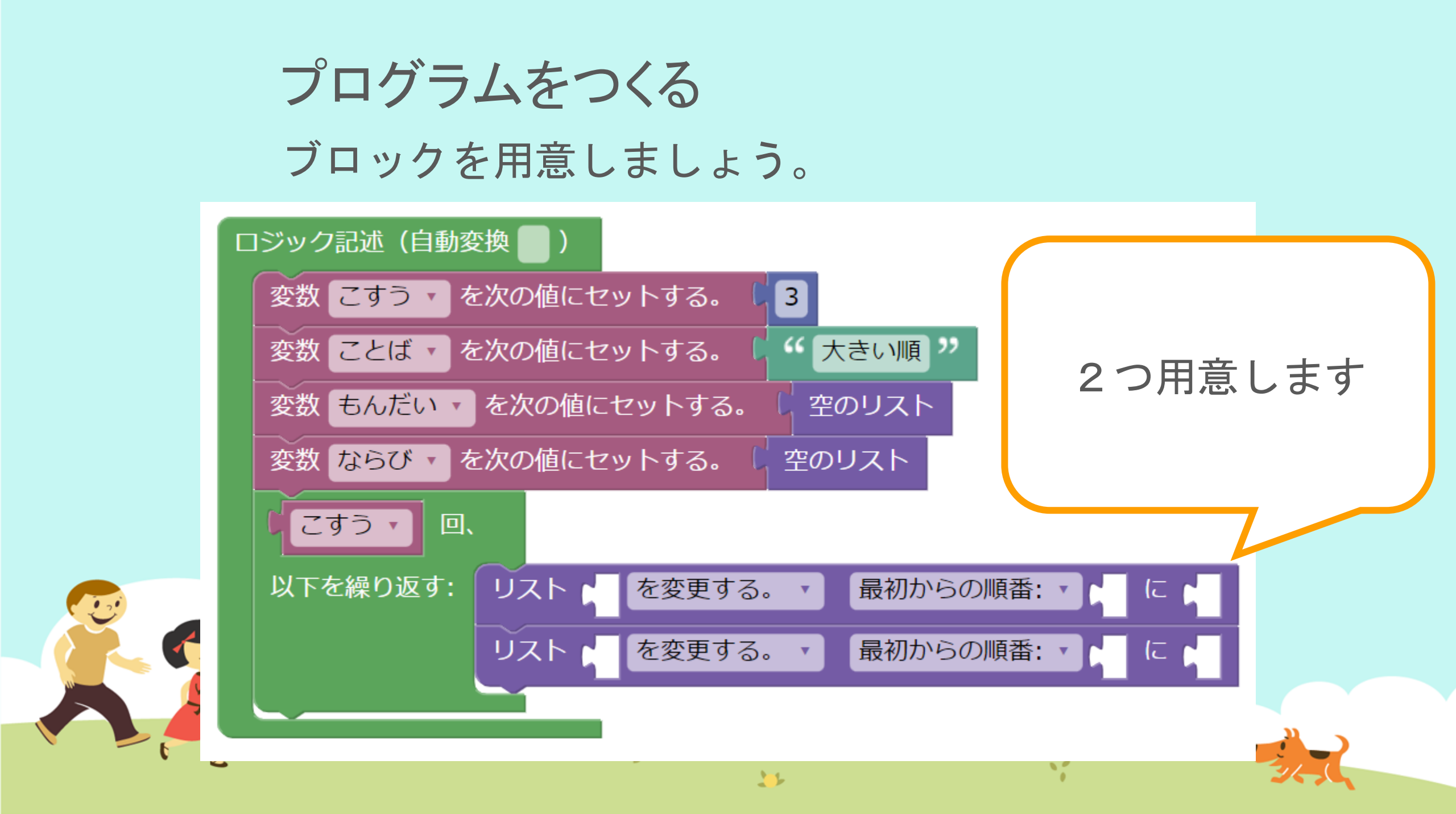

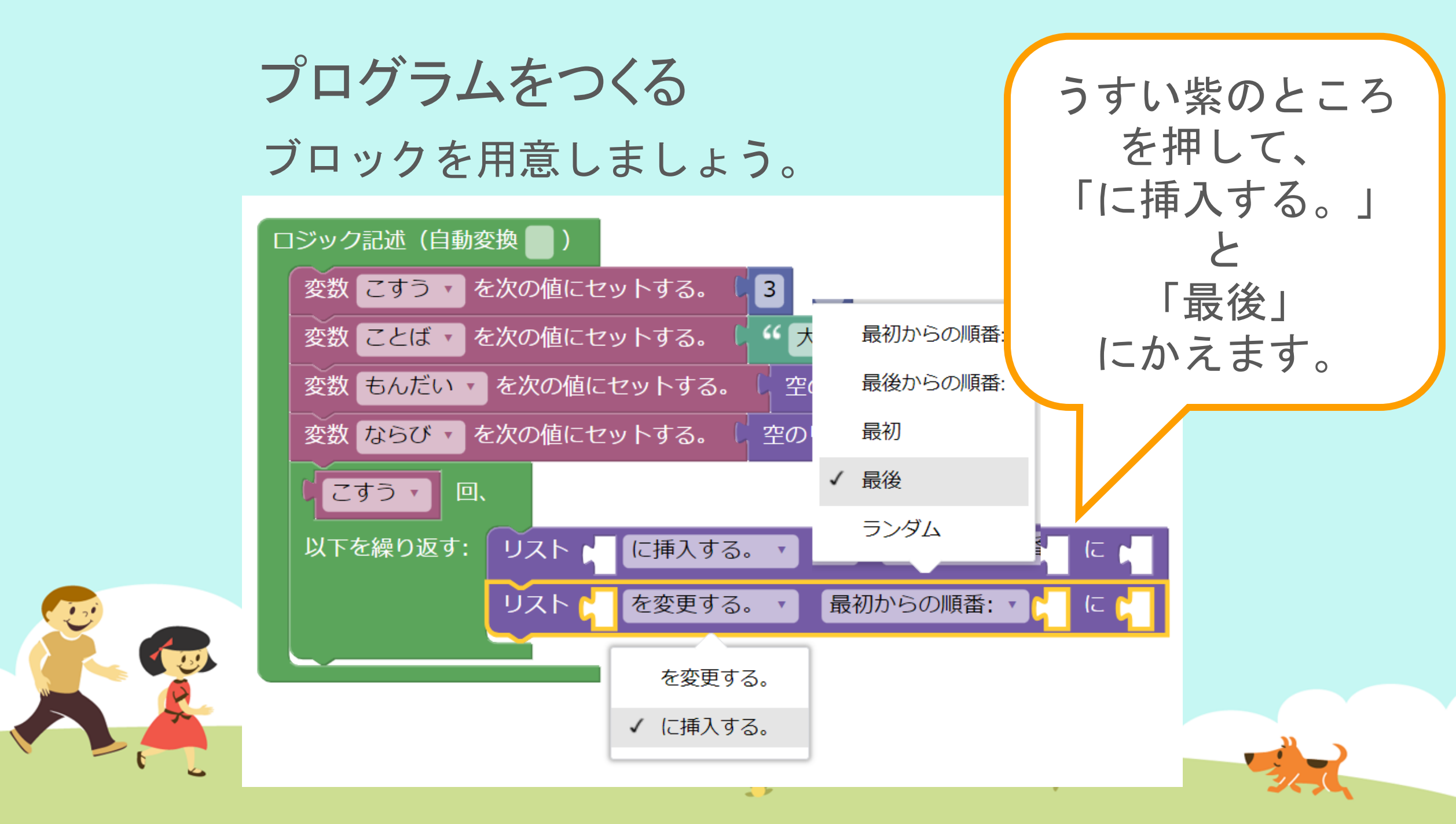

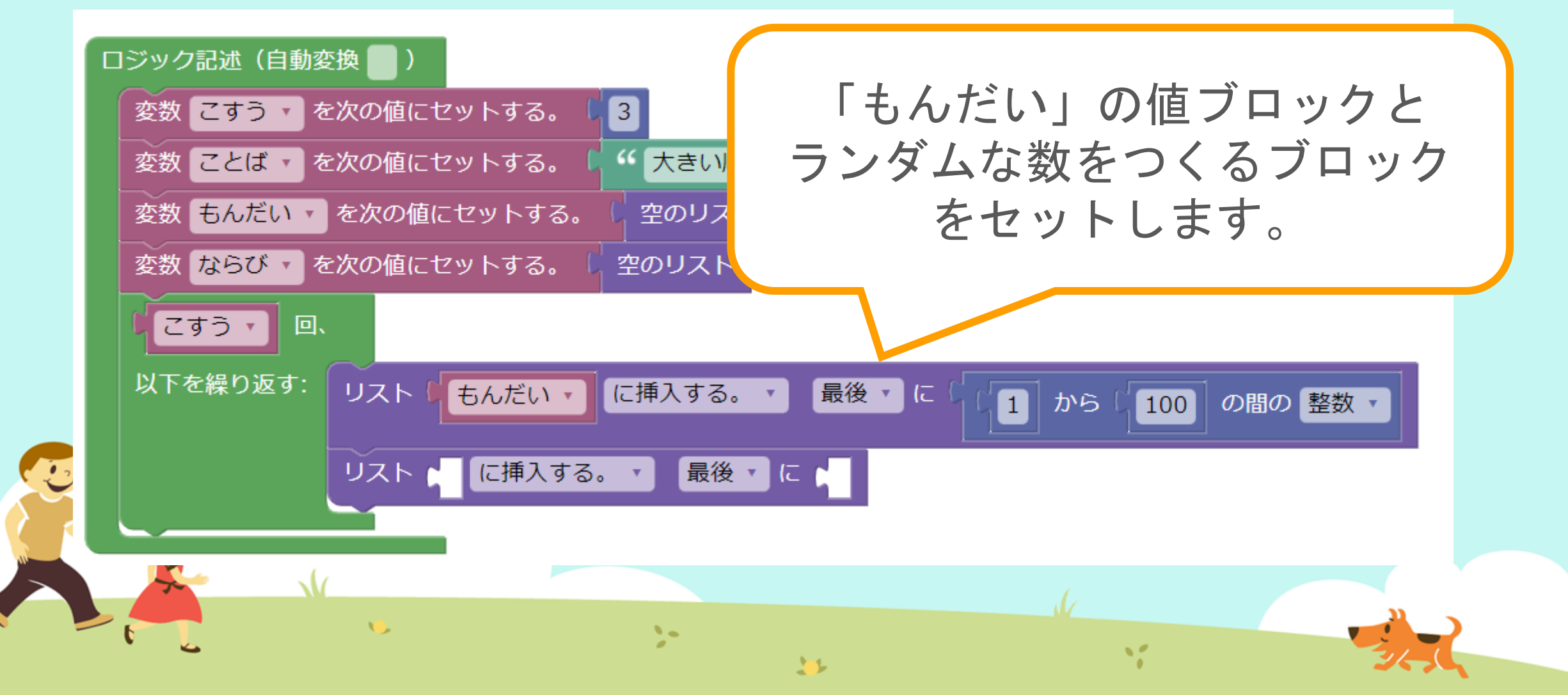

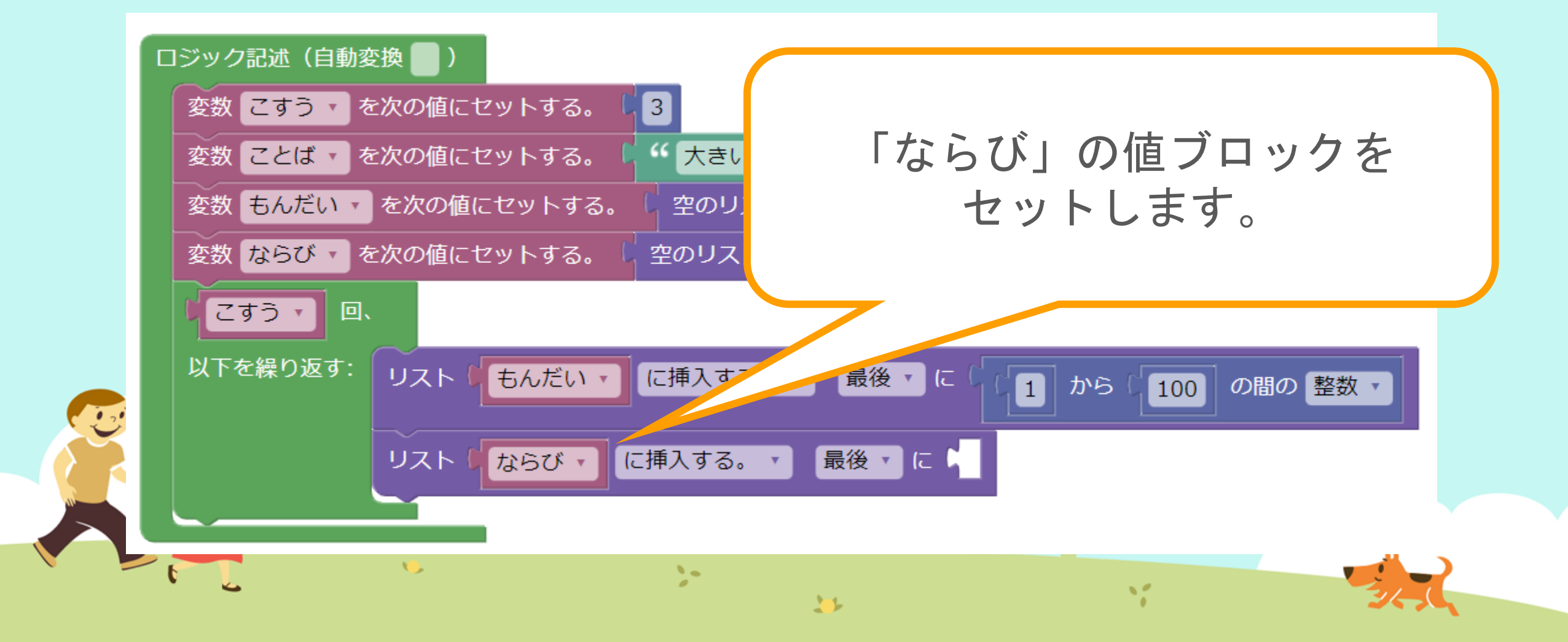

プログラムをつくる ブロックを用意しましょう。 まずは 2 空のリスト 数をつくる工夫 色をつけるとき 🕻 💿 以下の要素からなるリスト 絵をいれるとき 数を決めるルール 文字を使うとき カーフとば あ次の値にセットする。 5 個からなるリスト かり もし~なら等の条件 上から7番目 繰り返しの命令 にあります の要素数 リスト 数字などを入れる箱 は空 関数 生成関数 1 1.1 で最初に項目がある位置・ し リスト Python 拡張 から取得した要素 🔹 最初からの順番: リス

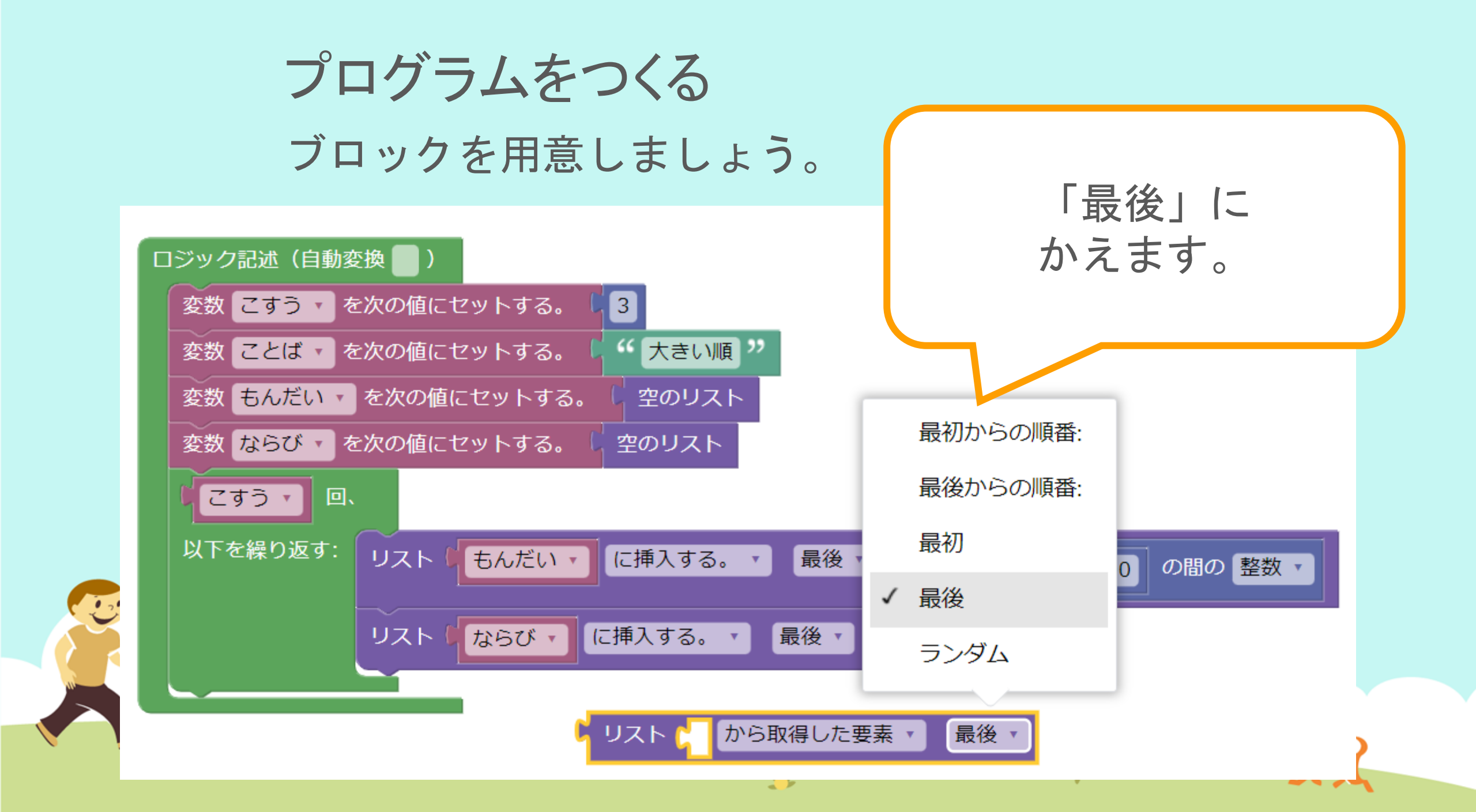

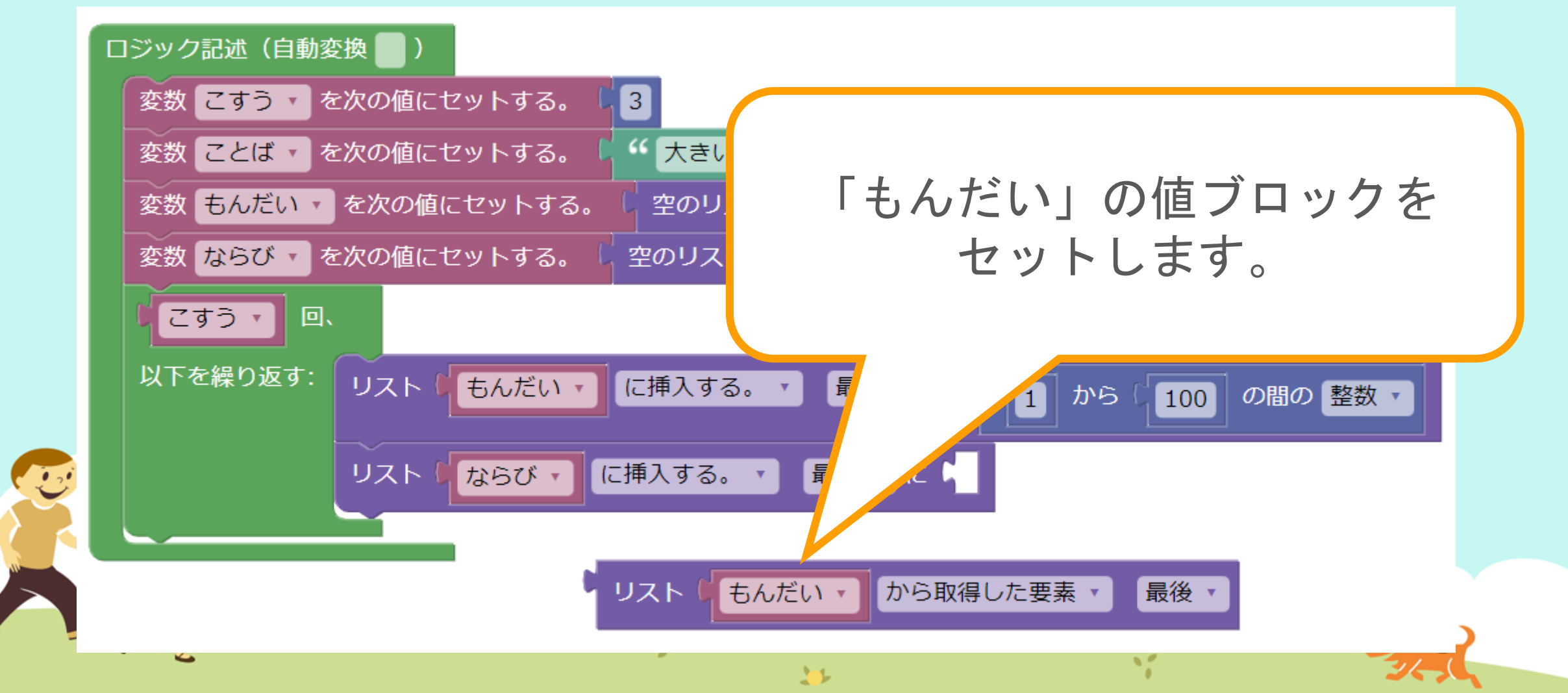

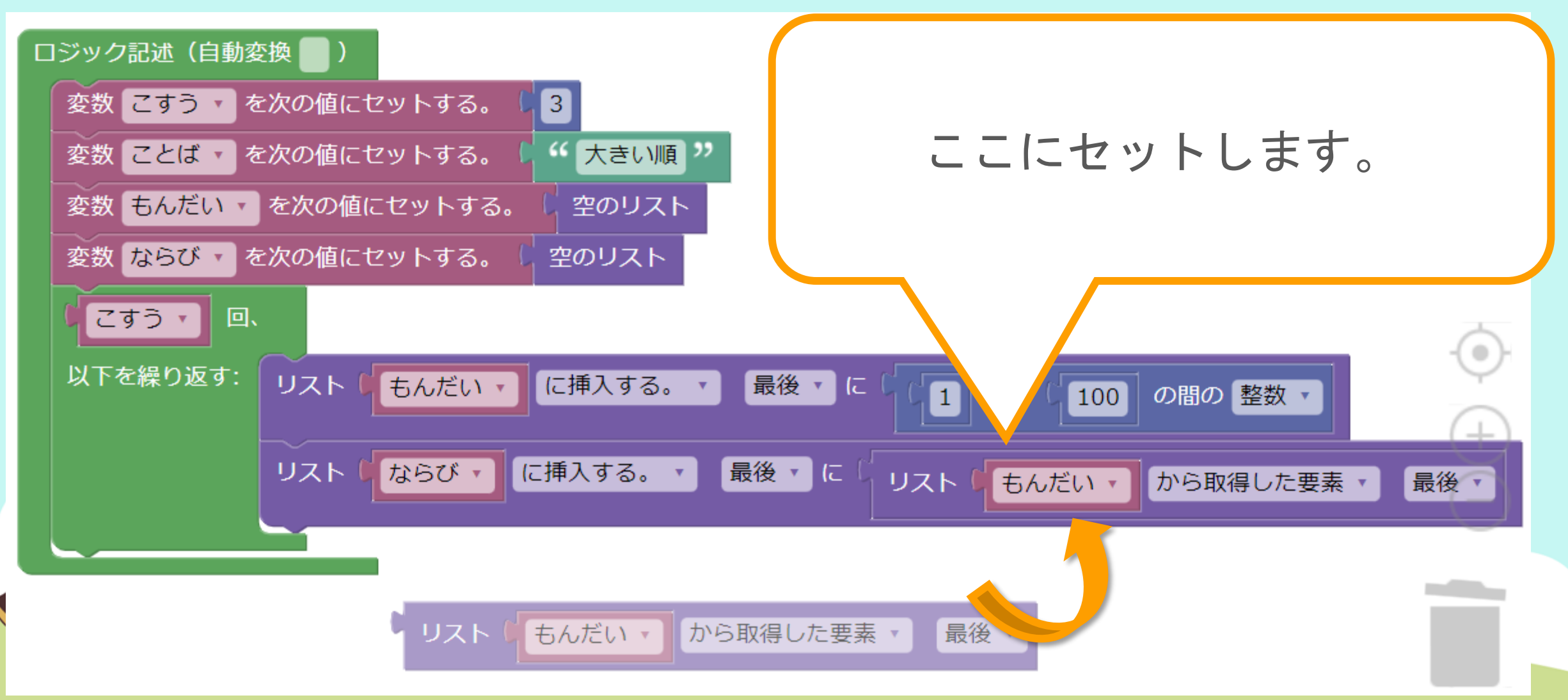

プログラムをつくる 今日はここまでです。

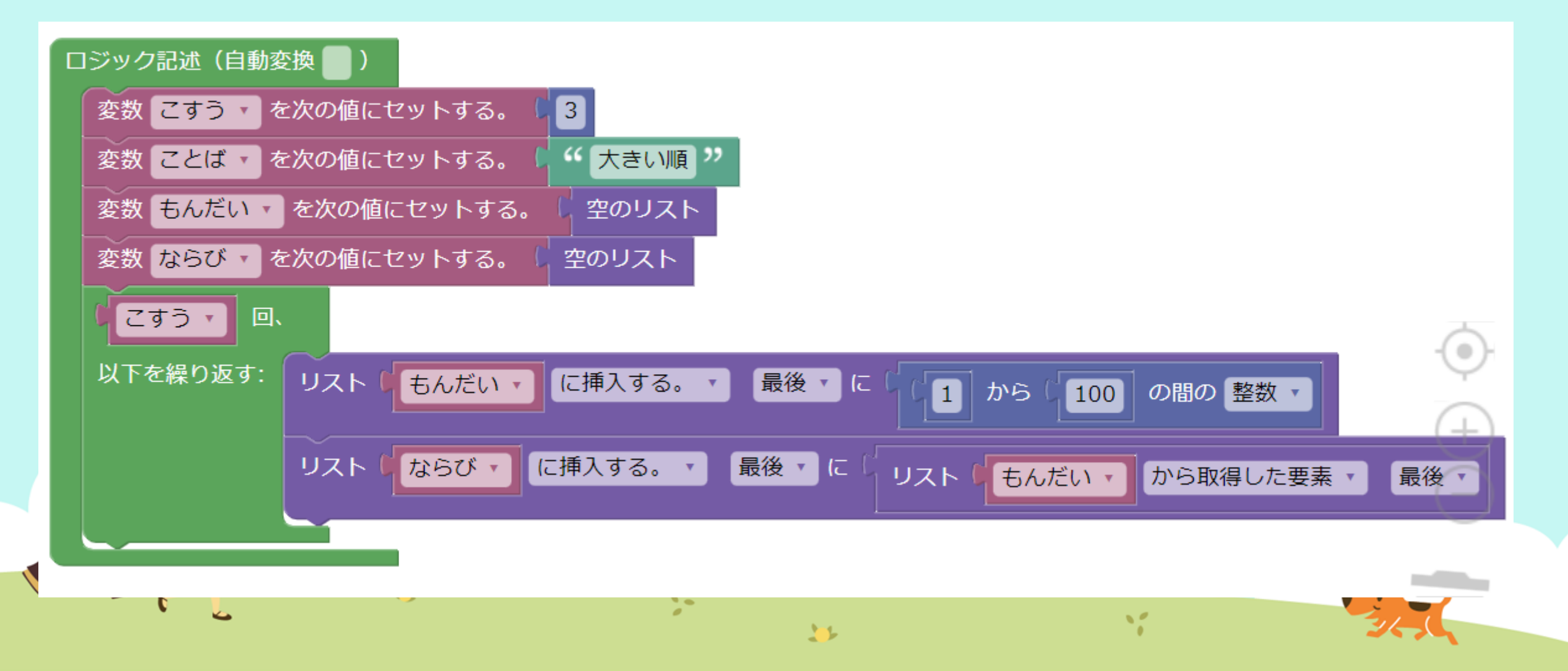

## プログラムをつくる

#### 問題生成の結果はこのようになります。 問題:ならべかえましょう

- (1) つぎの3個の数を大きい順にならべかえ ましょう。
  - [56, 92, 24]
    - ↑もんだい

(2) つぎの3個の数を大きい順にならべかえましょう。[83, 21, 88]

#### 解答:ならべかえましょう

#### ↓こすう ↓ことば

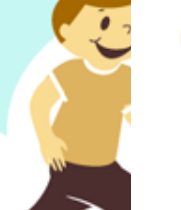

# (1) つぎの3個の数を大きい順にならべかえましょう。 [56, 92, 24] 1 もんだい [56, 92, 24] ←ならび

(2) つぎの3個の数を大きい順にならべかえましょう。[83, 21, 88]

[83, 21, 88]

## 5 保存! さいごにかならず、保存(ほぞん)しましょう。

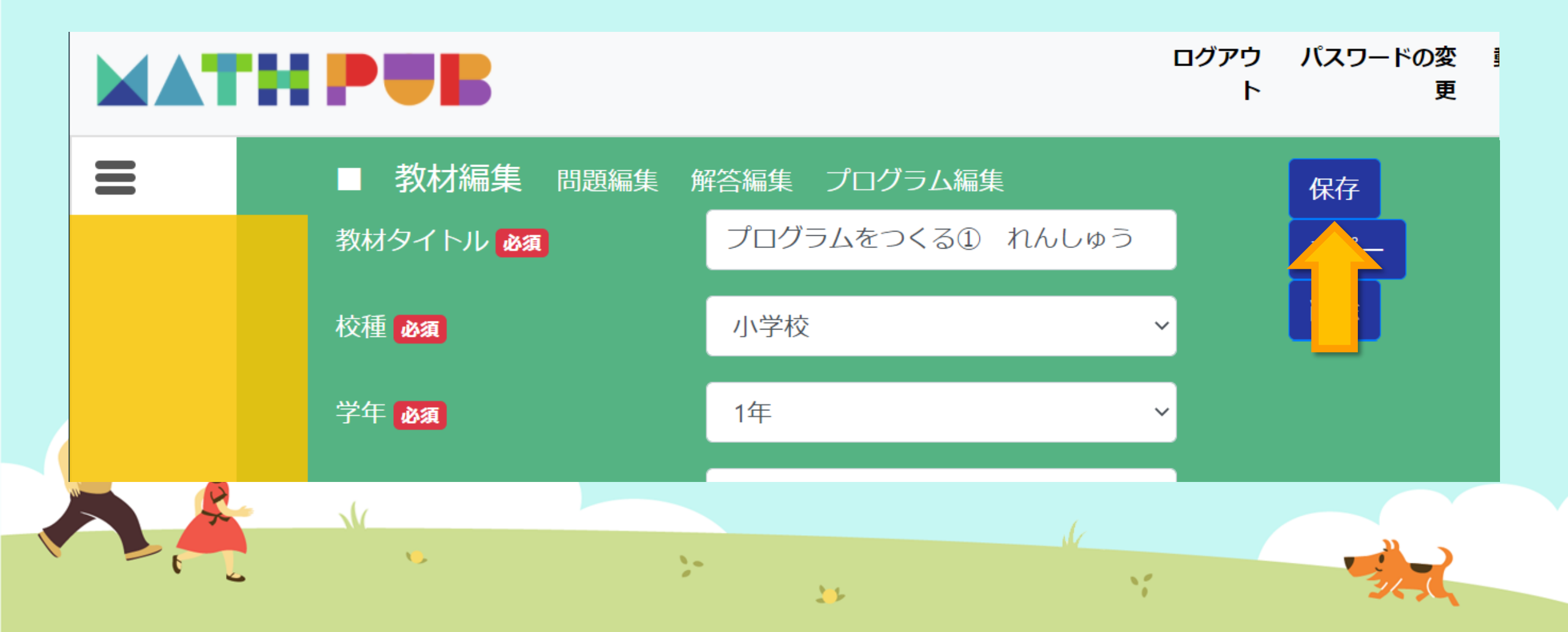

# 今日(きょう)はここまで